### **EBRON – CONVOCATORIAS DE DEFENSAS**

#### Paso 1 - Crear el Tribunal y Publicarlo

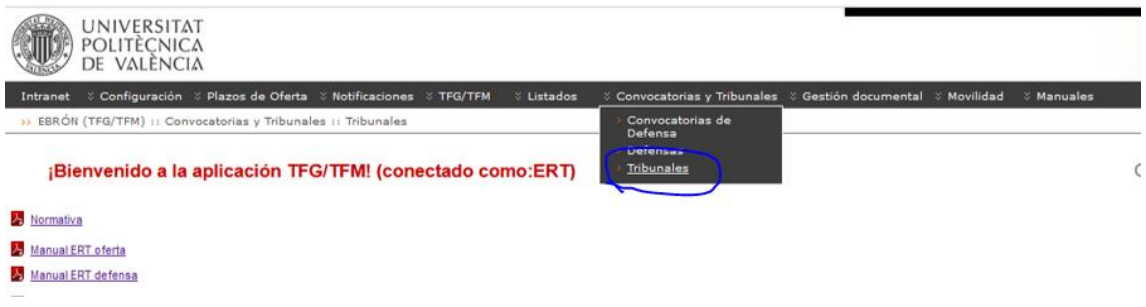

Paso 2 - Determinar día, hora y lugar de las defensas y asignar las sesiones a los alumnos:

2.1.- Editamos la convocatoria correspondiente:

| UNIVERSITAT<br>POLITECNICA<br>DE VALENCIA                                           |                                                                                                    |                                    |           |                   |
|-------------------------------------------------------------------------------------|----------------------------------------------------------------------------------------------------|------------------------------------|-----------|-------------------|
| Intranet = Configuración = P<br>>> EBRÓN (TFG/TFM) II Convoce<br>Convocatorias de E | azen de Oraz : Budicajones : 100/1718 : Labeles : Conventientes ; 10-bedie : Canvalatives : 10-bedie devenend : Neufolgé : Neufolgé |                                    |           | 🖬 📾 🔝 📓 Cerrar se |
| a condémico 2022-2023 -<br>dacén Grado en Ingeniería d                              | Thomagaia y Envices of Thecomoral Information (1977)                                                                                                    |                                    |           |                   |
|                                                                                     | Lista de convocatorias de defensa                                                                                                    |                                    |           |                   |
| Curso académico O                                                                   | (toft) is a 22 v.<br>Talación 0                                                                                                    | Nombre 0                           | Estado O  | Accieres          |
| 2022                                                                                | Orado en Ingeniería de Tecnologías y Servicios de Telecomunicación, Orado en Ingeniería de Tecnologías y Servicios de Telecomunicación                                                                                                    | Convocatoria GITST: Septembre 2823 | Borrador  | ✓ Edtar 💌         |
| 2022                                                                                | Grado en Ingeniería de Tecnologías y Servicios de Telecomunicación, Grado en Ingeniería de Tecnologías y Servicios de Telecomunicación                                                                                                    | Convecatoria GITST. Julio 2023     | Borrador  | / Edtar -         |
| 2022                                                                                | Orado en Ingeniería de Tecnologías y Servicios de Telecomunicación, Orado en Ingeniería de Tecnologías y Servicios de Telecomunicación                                                                                                    | Convocatoria GITST. Junio 2023     | Borrador  | ≠ Editar 💌        |
| 2022                                                                                | Grado en Ingeniería de Tecnologías y Servicios de Telecomunicación, Grado en Ingeniería de Tecnologías y Servicios de Telecomunicación                                                                                                    | Convocatoria GITST. Marzo 2023     | Publicada | Z Editar          |
| 2022                                                                                | Grado en Ingeniería de Tecnologías y Servicios de Telecomunicación, Grado en Ingenería de Tecnologías y Servicios de Telecomunicación                                                                                                    | Convocatoria GITST. Diciembre 2022 | Publicada | ≠ Editar =        |
| Crear convocatoria de defensa                                                       | Econter \$155.5cm                                                                                                    |                                    |           |                   |

2.2.- Concretamos el día, lugar y hora asignado a un Tribunal:

|                                                       |                                                          | Dates trèsiers              |                  |              |           |          |
|-------------------------------------------------------|----------------------------------------------------------|-----------------------------|------------------|--------------|-----------|----------|
| ambre *                                               | Convocatoria GITST. Marco 2023                           |                             |                  |              |           |          |
|                                                       | Grau en Engingeria de Tecnologies i Berveis de Telecomu  | micació(167)                |                  |              |           |          |
|                                                       | Grau en Ensineeria de Tecnologies i Serveix de Telecomu  | anicació(100)               |                  |              |           |          |
|                                                       | Care on Residentia Electro1004                           |                             |                  |              |           |          |
| fación *                                              | Grad in Engineering Processory                           |                             |                  |              |           |          |
|                                                       | Grau en Matematiques(198)                                |                             |                  |              |           |          |
|                                                       | Grau en Tecnologia Digital i Multimódia(194)             |                             |                  |              |           |          |
|                                                       | Mäster Universitari en Enginyeria de Telecomunicació(223 | 34)                         |                  |              |           |          |
| as académico                                          | 2022-2023 +                                              |                             |                  |              |           |          |
| ado                                                   | Publiceda                                                |                             |                  |              |           |          |
|                                                       |                                                          | Tipo de convocatoria        |                  |              |           |          |
| Individual      Colectiva      Permane                | stan                                                     |                             |                  |              |           |          |
|                                                       |                                                          | Fechas insortantes          |                  |              |           |          |
| ha de Inicio de entrega de documentación *            |                                                          |                             | 270              | 2/2023 00:00 |           |          |
| la límite de entrega de documentación *               |                                                          |                             | 08-0             | 3/2023 18:00 |           |          |
| icitar informe al lutor                               |                                                          |                             |                  |              |           |          |
|                                                       |                                                          | Duraciones                  |                  |              |           |          |
| spo de defensa del alueno (min)                       |                                                          |                             | 26               |              |           |          |
| npo de deliberación del tribunal (min)                |                                                          |                             | 20               |              |           |          |
|                                                       |                                                          | Configuración de tribunales |                  |              |           |          |
| dir futor al tribunal                                 |                                                          |                             |                  |              |           |          |
| vación automática de suplemies                        |                                                          |                             |                  |              |           |          |
|                                                       |                                                          | Turno de defensa            |                  |              |           |          |
| nero de solicitades tatales                           |                                                          |                             | 16               |              |           |          |
| nero de solicitades sin asignar                       |                                                          |                             | 15               |              |           |          |
| Aa de comienzo de las defensas *                      |                                                          |                             | 22/03/2023 00:00 |              |           |          |
|                                                       |                                                          | (1 of 1) ··· ·· ·· ··       |                  |              |           |          |
| Nombre Tur                                            | no Inido Pin                                             | Tributal de Calificación    | Ubiceción        | Disponible   | Capacidad | Acciones |
| la hay turtos de defensa disponibles en este momento. | no Iniso Fin                                             | Tribunal de Calificación    | Usidesion        | Disponible   | Capacidad |          |

2.3.-Una vez creado el turno de defensa, hay que generar las sesiones de defensa del turno:

| Añadir tutor al tribunal                                                                       |                                                                                                    |                                                    |                                   |
|------------------------------------------------------------------------------------------------|----------------------------------------------------------------------------------------------------|----------------------------------------------------|-----------------------------------|
| Activación automática de suplentes                                                             |                                                                                                    |                                                    |                                   |
|                                                                                                | Turno de defensa                                                                                       |                                                    |                                   |
| Número de solicitudes totales                                                                  | 16                                                                                                    |                                                    | K Eliminar                        |
| Número de solicitudes sin asignar                                                              | 15                                                                                                    |                                                    | Generar sesiones                  |
| Fecha de comienzo de las defensas *                                                            | 22                                                                                                    | 203/2023 00:00                                     |                                   |
|                                                                                                | (1 of 1) 10 40 11 14 14                                                                                |                                                    | Votificar<br>Islonaciones (alumno |
| Nombre Turno Inicio                                                                            | Fin Tribunal de Calificación                                                                           | Ubicación Capacidad V                              | (tutores)                         |
| Convocatoria GITST. Marzo 2023. Tribunal 5. Mañana 04/04/2023 17:45                            | 04/04/2023 20:00 Tribunal 5 TFG-GITST Nombre: 4D - Salón James C. Maxwell Tipo: SALA                   | A Subtipo: Grados Edificio: ETSIT Campus: VERA 0 3 | 2 vor 🔍 🔪                         |
|                                                                                                | 14 CC 1 10 11                                                                                          |                                                    |                                   |
| 🖶 Guardar 🔳 Guardar como bornador 🖷 Añadir turno de defensa 📓 Consultar trabajos asignados 🖷 G | nerar asignaciones 🔺 Notificar asignaciones (alumno y tutores) 💿 Nombrar todos 💿 Nombrar seleccionados |                                                    |                                   |

# Tras pulsar en "Generar Sesiones", aparecerán disponibles las sesiones para asignar a los alumnos:

| Número   | de solicitudes totales                     |         |                  |                  |                          |                                                                                             | 15               |            |           |          |
|----------|--------------------------------------------|---------|------------------|------------------|--------------------------|---------------------------------------------------------------------------------------------|------------------|------------|-----------|----------|
| Número   | de solicitudes sin asignar                 |         |                  |                  |                          |                                                                                             | 0                |            |           |          |
| Fecha de | e comienzo de las defensas *               |         |                  |                  |                          |                                                                                             | 22/03/2023 00:00 |            |           |          |
|          |                                            |         |                  |                  | (1 of 1)                 | 14 44 1 10 14                                                                               |                  |            |           |          |
|          | Nombre                                     | Turno   | Inicio           | Fin              | Tribunal de Calificación |                                                                                             | Ubicación        | Disponible | Capacidad | Acciones |
|          | Convocatoria GITST. Marzo 2023.Tribunal 5. | Mailana | 04/04/2023 17:45 | 04/04/2023 20:00 | Tribunal 5 TFG-GITST     | Nombre: 4D - Salón James C. Maxwell Tipo: SALA Subtipo: Grados Edificio: ETSIT Campus: VERA |                  |            | 3         | 1.000    |
|          |                                            |         |                  |                  |                          | 14 44 <b>1</b> 10 14                                                                        |                  |            |           |          |

### 2.4.- Asignamos las sesiones a los alumnos:

1º Accedemos al listado de alumnos que se han presentado a la convocatoria:

|          | Tarro de defensa                                                                                                    |        |                  |                  |                          |                                           |                                                   |            |           |          |  |  |
|----------|----------------------------------------------------------------------------------------------------|--------|------------------|------------------|--------------------------|-------------------------------------------|---------------------------------------------------|------------|-----------|----------|--|--|
| Número d | le solicitudes totales                                                                                                    |        |                  |                  |                          |                                           | 15                                                |            |           |          |  |  |
| Número d | le solicitudes sin asignar                                                                                                    |        |                  |                  |                          |                                           | 0                                                 |            |           |          |  |  |
| Fecha de | comienzo de las defensas *                                                                                                    |        |                  |                  |                          |                                           | 22/03/2023 00:00                                  |            |           |          |  |  |
|          | (1 cd 1) 1 c                                                                                                    |        |                  |                  |                          |                                           |                                                   |            |           |          |  |  |
|          | Nombre                                                                                                    | Turno  | Inicio           | Fin              | Tribunal de Calificación |                                           | Ubicación                                         | Disponible | Capacidad | Acciones |  |  |
|          | Convocatoria GITST. Marzo 2023.Tribunal 5.                                                                                                    | Mañana | 04/04/2023 17:45 | 04/04/2023 20:00 | Tribunal 5 TFG-GITST     | Nombre: 4D - Salón James C. Maxwell Tipo: | SALA Sublipo: Grados Edificio: ETSIT Campus: VERA | 3          | 3         | 2 Ver 💌  |  |  |
|          |                                                                                                    |        |                  |                  |                          |                                           |                                                   |            |           |          |  |  |
|          |                                                                                                    |        |                  |                  |                          |                                           |                                                   |            |           |          |  |  |
| B Guarda | 🖲 Queder 🔲 Queder como (semator of André turo de defensa y 📕 Consulte trabéjos asignados a 13 Generar asignadonas a Notificar asignadonas jo Nombar todes   03 Nombar todes   02 Nombar todes   02 Nombar todes |        |                  |                  |                          |                                           |                                                   |            |           |          |  |  |
|          |                                                                                                    | -      |                  |                  |                          |                                           |                                                   |            |           |          |  |  |

2º Nos ponemos en la fila del alumno que queremos asignar una sesión y pulsamos en "Asignar defensa":

| <br> |                                                                      |    |    |                      |
|------|----------------------------------------------------------------------|----|----|----------------------|
|      | Grado en Ingenieria de Tecnologias y Senicios de<br>Telecomunicación | NA | NA | a Asignar<br>defense |
|      |                                                                      |    |    |                      |

3º Seleccionamos la sesión que queremos asignar al alumno:

| 2 10                                               |                                            |                                                         |                                                                                                    |                       |                            |                                          |      |           |
|----------------------------------------------------|--------------------------------------------|---------------------------------------------------------|----------------------------------------------------------------------------------------------------|-----------------------|----------------------------|------------------------------------------|------|-----------|
| Titulo*                                            |                                            |                                                         | Contraction of the local division of the local division of the loc |                       |                            |                                          |      |           |
| Alumno                                             |                                            |                                                         | •                                                                                                    |                       |                            |                                          |      |           |
| Tutor                                              |                                            |                                                         |                                                                                                    |                       |                            |                                          |      |           |
| Convocatoria de defensa                            | Convocatoria GITST. Marzo 2023             |                                                         |                                                                                                    |                       |                            |                                          |      |           |
| ¿Informe obligatorio del tutor?                    | 0                                          |                                                         |                                                                                                    |                       |                            |                                          |      |           |
| Valoración del tutor                               |                                            |                                                         |                                                                                                    |                       |                            |                                          |      |           |
| Descarger TEG/TEM                                  |                                            |                                                         |                                                                                                    |                       |                            |                                          |      |           |
|                                                    |                                            |                                                         | Turnos de defensa                                                                                                    |                       |                            |                                          |      |           |
|                                                    |                                            |                                                         | (1 of 1) 14 -4 1 (b)                                                                                                    |                       |                            |                                          |      |           |
|                                                    | Nombr                                      | e                                                       |                                                                                                    | Turno                 |                            | Disponible                               |      | Capacidad |
| Convocatoria GITST. Marzo 2023. Tribunal 6.        |                                            |                                                         |                                                                                                    | Mañana                | 3                          |                                          | 3    |           |
|                                                    |                                            |                                                         | 14 04 1 55                                                                                                    | 1-1                   |                            |                                          |      |           |
|                                                    |                                            |                                                         | Sesiones disponibles                                                                                                    |                       |                            |                                          | -    |           |
| Convocatoria GITST. Marzo 2023. Tribunal 6.] Inici | io:04/04/2023 17:45 - Fin:04/04/2023 18:30 | [Convocatoria GITST. Marzo 2023.Tribunal 5.] Inicio:044 | 04/2023 18:30 - Fin:04/04/2023 19:15                                                                                                    | Convocatoria GITST. I | larzo 2023.Tribunal 6.] In | icio:04/04/2023 19:15 - Fin:04/04/2023 2 | 2:00 |           |
| E Asignar selección @ Cancelar                     |                                            |                                                         |                                                                                                    |                       |                            |                                          |      |           |
|                                                    |                                            |                                                         |                                                                                                    |                       |                            |                                          |      |           |

2.5.- Convocamos al Tribunal: Recibirán un correo indicando el día, hora y lugar y alumnos que presentarán su TFG/TFM:

|      |                                             |        |                  |                  | (1 of 1)                 | 14 44 15 11                                                                                 |            |           |          |
|------|---------------------------------------------|--------|------------------|------------------|--------------------------|---------------------------------------------------------------------------------------------|------------|-----------|----------|
|      | Nombre                                      | Tumo   | Inicio           | Fin              | Tribunal de Calificación | Ublastión                                                                                   | Disponible | Capacidad | Acciones |
|      | Convocatoria GITST: Marzo 2023. Tribunal 5. | Mañana | 04/04/2023 17:45 | 04/04/2023 20:00 | Tribunal 5 TFG-DITST     | Nombre: 4D - Salón James C. Maxwell Tipo: SALA Subtipo: Grados Edificio: ETSIT Campus: VERA | 0          | 3         | 1 Var -  |
|      |                                             |        |                  |                  |                          |                                                                                             |            |           |          |
|      |                                             |        |                  |                  |                          | Datos básicos                                                                               |            |           |          |
| Tur  | no                                          |        |                  |                  | Maña                     | na 🔿 Tarde                                                                                  | -          |           |          |
| No   | mbre                                        |        |                  |                  | Convocatoria             | GITST. Marzo 2023. Tribunal 5.                                                              |            |           |          |
| Ca   | pacidad                                     |        |                  |                  | 3                        |                                                                                             |            |           |          |
| Ini  | cio                                         |        |                  |                  | 04/04/2023 1             | :45                                                                                         |            |           |          |
| Fir  |                                             |        |                  |                  | 04/04/2023 2             | :00                                                                                         |            |           |          |
| Ini  | cio de la pausa                             |        |                  |                  |                          |                                                                                             |            |           |          |
| Du   | ración de la pausa                          |        |                  |                  |                          | 0                                                                                           |            |           |          |
| Tril | ounal de Calificación *                     |        |                  |                  | Tribunal 5 TF            | 3-GITST 👻                                                                                   |            |           |          |
| Ub   | icación                                     |        |                  |                  | 4D - Salón Ja            | mes C. Maxwell (V.4D.1.029, Edificio ETSIT)                                                 |            |           |          |
| ι    | Ibicación externa                           | _      |                  |                  | Seleccione un            | valor 👻                                                                                     |            |           |          |
|      | Guardar 🛛 🖸 Comunicar nombramiento          | Convo  | ocar tribunal 🖉  | Volver           |                          |                                                                                             |            |           |          |
|      |                                             |        |                  |                  |                          | Desarrollado en el área de Sistemas de Información y Comunicacion                           | 0          |           |          |

## 2.6- Notificamos a los alumnos y sus tutores el día, hora, lugar y Tribunal asignado:

| POLYSON SUMMERS OF SUPERIS                                             |                                                                                             | -                                                                                           |                                   |
|------------------------------------------------------------------------|---------------------------------------------------------------------------------------------|---------------------------------------------------------------------------------------------|-----------------------------------|
|                                                                        |                                                                                             | Turno de defensa                                                                            |                                   |
| Número de solicitudes totales                                          |                                                                                             | 16                                                                                          | * Eliminar                        |
| Número de solicitudes sin asignar                                      |                                                                                             | 12                                                                                          | O Generar sestimes                |
| Fecha de comienzo de las defensas *                                    |                                                                                             | 22/03/2023 00:00                                                                            |                                   |
|                                                                        | (1 of 1)                                                                                    | 14 44 <b>1</b> 22 24                                                                        | Netificar<br>asionaciones (alumno |
| Nombre Turno                                                           | Inicio Fin Tribunal de Calificación                                                         | Ubicación                                                                                   | Disponible Capacidad y tutores)   |
| Convocatoria GITST. Marzo 2023. Tribunal 5. Mañana                     | 04/04/2023 17:45 04/04/2023 20:00 Tribunal 5 TFG-GITST                                      | Nombre: 4D - Salón James C. Maxwell Tipo: SALA Subtipo: Grados Edificio: ETSIT Campus: VERA | 0 3 🖉 Ver 💌                       |
|                                                                        |                                                                                             | 14 et <b>1</b> 10 11                                                                        | Ý                                 |
| 🖶 Guardar 📑 Guardar como borrador 📑 Añadir turno de defensa 🔳 Consulta | tar trabajos asignados 🛛 🖶 Generar asignaciones 🔷 Notificar asignaciones (alumno y tutores) | ☑ Nombrar todos ② Nombrar teleccionados                                                     |                                   |
|                                                                        |                                                                                             | 0                                                                                           |                                   |

El texto del correo que recibe el Tribunal y los alumnos y tutores se puede modificar en:

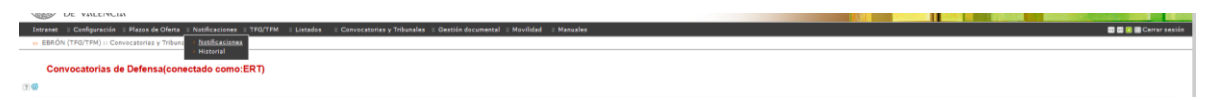